## WooCommerce Sage Pay Payment Gateway User Guide

Thank you for purchasing our extension. If you have any questions that are beyond the scope of this document, do not hesitate to leave us an email via our email address below.

Created: 16/06/2018 | By: Magenest | Email: support@magenest.com | Support Portal : http://servicedesk.izysync.com/servicedesk/customer/portal/140

- Introduction
  - Highlight Features
  - System Requirements
- How does it works
- Main Functions
  - ° Check out with SagePay in an easy way
    - Guest checkout
    - Logged in customer checkout
  - View Orders
  - Making payment from backend (MOTO)
  - CVC/CV2 Verification
- Update
- Support

## Introduction

Sage Pay Payment Extension for Woocommerce is the most secured payment gateway in UK.

#### Extension's page: Sage Pay Payments

#### **Highlight Features**

- Integrate merchant's Sage Pay account to their WooCommerce stores
- Allow customers to checkout using credit cards
- Specify allowed credit card types and countries
- Support Saved Card Function using Tokenization for security
- Support CVC/CV2 verification
- Allow admin to easily track the transaction history
- Allow logged in customers to manage their saved card in My account in storefront
- Allow logged in customers to use saved credit cards to check out
- Allow admin to make payment from backend (MOTO)
- Allow admin to enable Authorize and capture payment

#### **System Requirements**

Your store should be running on Woocommerce version 3.x

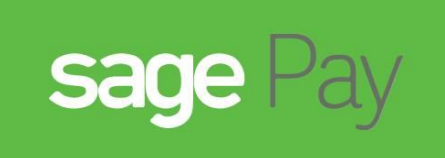

# Sagepay Integration

## How does it works

Configuration at Woocommerce backend

Firstly, you have to configure the SagePay Payment Extension at Woocommerce back end by clicking on Woocommerce > Settings > Payments > Sage

In our example, we use account and API of SagePay to implement transaction in test mode. You can obtain this by going to https://test.sagepay.com /mysagepay/transactions.msp

| ettings<br>WS/CV2                                                           | Administrator Account Details View and edit the details associated with the Sage Pay primary administrator login.                                                                                         |      |
|-----------------------------------------------------------------------------|----------------------------------------------------------------------------------------------------|------|
| D Secure<br>Restrictions<br>faild IPs<br>change Log<br>Jsers<br>ray Methods | Primary admin account settings Username: Email address: Email address: Email validation status: Validated Receive updates and communications: 10                                                          | Edit |
| Surcharges<br>Page Customiser                                               | Password details Persever Admin Password:                                                                                                    |      |
|                                                                             | Sage Pay API: Create API condentials  I understand that this will create new credentials and may break any existing Sage Pay API implementations. To find out more please visit our online documentation. |      |
|                                                                             | My Sage Pay last accessed on: 27/06/2018 04/0354                                                                                                    |      |

- Enable/Disable: To enable or disable the SagePay module
- Title: The title of the payment method displayed on the checkout page
- Description: The description of the payment method displayed on the checkout page
  Vendor Name, Integration Key, Integration Password: The credentials obtained from your SagePay account (Click on Create API Credentials)

A Turn on Test Mode (Choose Yes) when you use test credentials. Turn off the Test Mode (Choose No) when you go live.

- Saved Cards: Enable save credit card function for logged in customers
- · Enable MOTO: Enable admin to make payment from backend for customers who make orders via telephones or emails
- Enable CV2 Check: Enable CVC/CV2 verification for credit cards

#### A Remember to Save changes before Check API

| Enable/Disable       |   | ✓ Enable Sage                    |     |
|----------------------|---|----------------------------------|-----|
| Title                | 0 | Credit Card (Sagepay)            | ±   |
| Description          | 0 | SagePay Credit Card Payment      |     |
| Vendor Name          |   | magenest                         |     |
| Test mode            | 0 | ✓ Enable Test Mode               |     |
| Integration Key      | 0 |                                  | ٩   |
| Integration Password | 0 |                                  | (†) |
| Capture              | 0 | Capture charge immediately       |     |
| Saved Cards          | 0 | ✓ Enable Payment via Saved Cards |     |
| Enable MOTO          |   | ✓ Enable MOTO                    |     |
| Enable CV2 Checks    | 0 | ✓ Enable CV2 Checks              |     |

## **Main Functions**

#### Check out with SagePay in an easy way

When customer proceed to checkout, the checkout page will display with Billing Address, Your order info, and Payment Options

Customer fills in his/her shipping address and selects Credit Card (SagePay) to make payment.

#### + Guest checkout

With guest checkout, the checkout page will display as follows with a checkbox to Create an account.

| Billing details                  |                    | Your order                                                          |                           |
|----------------------------------|--------------------|---------------------------------------------------------------------|---------------------------|
| First name <u>*</u>              | Last name <u>*</u> | Product                                                             | Total                     |
| Company name (optional           | 1)                 | Woo Album #4 ×1                                                     | \$9.00                    |
|                                  |                    | Subtotal                                                            | \$9.00                    |
| Country *<br>United Kingdom (UK) |                    | Total                                                               | \$9.00                    |
| Street address .*                |                    |                                                                     |                           |
| House number and stree           | et name            | Direct bank transfer     Cash on delivery     Credit Card (Sagepay) |                           |
| Apartment, suite, unit e         | tc. (optional)     | Sage Pay Credit Card Payr                                           | nent                      |
| Town / City <u>*</u>             |                    | You can use card number                                             | 4484000000002 for testing |
|                                  |                    | Cardholder Name *                                                   |                           |
| County (optional)                |                    | Cardholder Name                                                     |                           |
|                                  |                    | Card Number *                                                       |                           |
| Postcode                         |                    | 0000 0000 0000 0000                                                 |                           |
|                                  |                    | Expiry Date (MMYY) *                                                | Card Code (CVC) *         |
|                                  |                    | ММҮҮ                                                                | 123                       |
| Phone .*                         |                    |                                                                     |                           |
| Email address 📩                  |                    |                                                                     |                           |
|                                  |                    | Pla                                                                 | ace order                 |
| Create an account?               |                    |                                                                     |                           |

#### + Logged in customer checkout

If customer register for an account then checkout, he/she can save the credit card information for future purchases.

We design this function to help customers pay more conveniently. Customers could save time from typing a long range of numbers.

## Billing details

| First name *      |                    | Last name <u>*</u> |                                                            |                                                                  |                       |
|-------------------|--------------------|--------------------|------------------------------------------------------------|------------------------------------------------------------------|-----------------------|
| Captain           | ±                  | America            | Product                                                    | Ł                                                                | Total                 |
| Company name (    | optional)          |                    | Woo Sin                                                    | igle #1 × <b>1</b>                                               | \$3.00                |
|                   |                    |                    | Subtota                                                    | ıl                                                               | \$3.00                |
| Country .*        |                    |                    | Tetel                                                      |                                                                  | <u>Å0.00</u>          |
| United States (U  | S)                 |                    | * Total                                                    |                                                                  | \$3.00                |
| Street address .* |                    |                    |                                                            |                                                                  |                       |
| 12 Main Street    |                    |                    | <ul> <li>Direct</li> <li>Cash o</li> <li>Credit</li> </ul> | bank transfer<br>on delivery<br>: Card (Sagepay)                 |                       |
| Apartment, suit   | e, unit etc. (opti | onal)              | Sage Pay<br>TEST MC<br>You can                             | y Credit Card Payment<br>DDE ENABLED.<br>use card number 4484000 | 000002 for testing    |
| New York          |                    |                    |                                                            |                                                                  |                       |
| State.*           |                    |                    | Cardhold                                                   | ler Name *<br>Ider Name                                          |                       |
| New York          |                    |                    | •                                                          |                                                                  |                       |
| ZIP               |                    |                    | 0000 00                                                    | 000 0000 0000                                                    |                       |
| 10001             |                    |                    | Expiry Da                                                  | ate (MMYY) <b>*</b> Ca                                           | ard Code (CVC) *      |
| Phone *           |                    |                    | ММҮҮ                                                       |                                                                  | 123                   |
| 5267387485        |                    |                    | Save purchas                                               | e payment information to<br>ses.                                 | my account for future |
| Email address 🎽   |                    |                    |                                                            |                                                                  |                       |
| demo123@gmail.    | com                |                    |                                                            |                                                                  |                       |
| Additional        | informatic         | on                 |                                                            | Place or                                                         | der                   |
| Order notes (opti | onal)              |                    |                                                            |                                                                  |                       |
|                   |                    | 2 4 4 6 1 F        |                                                            |                                                                  |                       |

Your order

#### Customers can see the cards they have saved by going to My Account > My cards

Customer credit cards are tokenized for security purpose. You can see the ending of the token key in this table.

# My account

| Dashboard       | 6             | My Cards       |               |                    |        |
|-----------------|---------------|----------------|---------------|--------------------|--------|
| Orders          | <del>60</del> | Token          | Last 4 Number | Payment Gateway Id | Action |
| Downloads       | <u> K</u>     | *-*-*-12D215C7 | 0003          | Sage Pay           | Ø      |
| Addresses       | 谷             | *-*-*-F1700326 | 0006          | Sage Pay           |        |
| Account details | <u>.</u>      | DELETE         |               |                    |        |
| My cards        | 85            |                |               |                    |        |
| Logout          | Ø             |                |               |                    |        |

#### With saved cards, for next time purchase, customers can use it instantly to checkout

| Country.*                                                      |                                                                                                   |                     |
|----------------------------------------------------------------|---------------------------------------------------------------------------------------------------|---------------------|
| United States (US)                                             | ▼ lotal                                                                                           | £35.00              |
| Street address                                                 |                                                                                                   |                     |
| 1 Test State                                                   | <ul> <li>Direct bank transfer</li> <li>Cash on delivery</li> <li>Credit Card (Sagepay)</li> </ul> |                     |
| Apartment, suite, unit etc. (optional)<br>Town / City <u>*</u> | SagePay Credit Card Payment<br>TEST MODE ENABLED.<br>You can use card number 44840                | 0000002 for testing |
| State<br>New York                                              | <ul> <li>Visa ending in 0003 (expires</li> <li>Card Code (CVC)*</li> <li>123</li> </ul>           | s 09/18)            |
| ZIP *                                                          | <ul> <li>Visa ending in 0006 (expires</li> <li>Card Code (CVC)*</li> </ul>                        | \$ 09/18)           |
| Phone *                                                        | Use a new payment method                                                                          | d                   |
| Email address 🛔                                                | Place of                                                                                          | order               |

#### **View Orders**

When the transaction is completed, merchants can track customers' orders by clicking Woocommerce > Orders

| 🔞 🏦 Magenest 🖸                                     | 1 🗭 1 🕂 Ne        | w                   |              |                  |                                   |         |       |           |                 | Ho               | owdy, admin 🔯 |
|----------------------------------------------------|-------------------|---------------------|--------------|------------------|-----------------------------------|---------|-------|-----------|-----------------|------------------|---------------|
| Dashboard                                          | Orders A          | dd order            |              |                  |                                   |         |       |           |                 | Screen Options 🔻 | Help 🔻        |
| 📌 Posts                                            | WooComme          | rce data update – \ | We need to u | ipdate your stor | e database to the latest version. |         |       |           |                 |                  |               |
| 93 Media                                           | Run the up        | dater               |              |                  |                                   |         |       |           |                 |                  |               |
| 📕 Pages                                            | -                 |                     |              |                  |                                   |         |       |           |                 |                  |               |
| 🗭 Comments 📵                                       | All (4)   Pending | g payment (1)   Co  | mpleted (3)  |                  |                                   |         |       |           |                 | Se               | arch orders   |
| 🐖 WooCommerce                                      | Bulk Actions      | •                   | Apply        | All dates        | Filter by registered custome      | e 🔻 Fil | ter   |           |                 |                  |               |
| Orders                                             |                   | Order               |              |                  |                                   |         | Date  | ite       | Status          |                  | Total         |
| Coupons<br>Reports                                 |                   | #124 Captain An     | nerica       |                  |                                   |         | 39 m  | mins ago  | Completed       |                  | \$9.00        |
| Settings<br>Status                                 |                   | #123 Susan Smit     | h            |                  |                                   |         | 22 h  | hours ago | Pending payment |                  | \$18.00       |
| Extensions                                         |                   | #122 Susan Smit     | h            |                  |                                   |         | 22 h  | hours ago | Completed       |                  | \$21.00       |
| Products Appearance                                |                   | #121 Susan Smit     | h            |                  |                                   |         | Jun 1 | 13, 2018  | Completed       |                  | \$15.00       |
| 😰 Plugins 📵                                        |                   | Order               |              |                  |                                   |         | Date  | ite       | Status          |                  | Total         |
| Users Tools Settings WP File Manager Collapse menu | Bulk Actions      | ·                   | Apply        |                  |                                   |         |       |           |                 |                  |               |

#### In case you do not enable Authorize and capture payment, the order details will be displayed as below

#### blocked URL

In order to capture the payment, you must change the order status from On hold to Processing or Complete.

#### blocked URL

If you enable Authorize and capture payment, the fund will be instantly captured (order status is automatically changed to Completed). The order details will be displayed as follows

blocked URL

#### Making payment from backend (MOTO)

You can make payment in the backend on behalf of customers who purchase via telephones or emails.

In the admin panel, you create an order, then in the Billing details, choose the payment method as Credit Card (SagePay). The payment form will be displayed for you to fill in customer's credit card info.

blocked URL

### **CVC/CV2** Verification

If you enable the CVC verification, Sage Pay will detect if the CVC code is wrong. You can track this in the Transaction Report of Sage Pay.

| Trans<br>report | range: Any Hourly [ | 17/09/2018<br>Daily Weekly | to: 17/09/2018<br>Monthly Annually result: All Success Failu | re                  |                     |     |     |    |
|-----------------|---------------------|----------------------------|--------------------------------------------------------------|---------------------|---------------------|-----|-----|----|
| GBF             |                     |                            |                                                              |                     |                     |     |     |    |
| •               | Customer Name       | Туре                       | Vendor Tx Code                                               | Amount(Inc. Surchar | Received            | CV2 | Add | PC |
| +               | Susan Smith         | Payment                    | 175-20180917-1537170980-magenest                             | 20.00 GBP           | 17/09/2018 08:56:21 | 0   | 0   | U  |
| +               |                     | Payment                    | 174-20180917-1537168443-magenest                             | 53.00 GBP           | 17/09/2018 08:14:04 | 0   | •   | 0  |
| +               | Sector Sector       | Payment                    | 173-20180917-1537168292-magenest                             | 18.00 GBP           | 17/09/2018 08:11:33 | 0   | •   | 0  |
| +               | Transformer .       | Deferred                   | 171-20180917-1537166509-magenest                             | 18.00 GBP           | 17/09/2018 07:41:50 | 0   | 0   | 0  |
| +               |                     | Payment                    | magenest-PAYMENT-1537156623-387970151                        | 237.50 GBP          | 17/09/2018 04:57:04 | 1   | 1   | 1  |
| +               | A Colorador         | Payment                    | magenest-PAYMENT-1537156563-361042996                        | 237.50 GBP          | 17/09/2018 04:56:08 | 1   | 1   | 1  |
| +               | along and           | Payment                    | magenest-PAYMENT-1537148813-812093501                        | 87.50 GBP           | 17/09/2018 02:46:55 | •   | 8   | 8  |
| +               |                     | Payment                    | magenest-PAYMENT-00000035-577357919                          | 162.50 GBP          | 17/09/2018 02:32:21 | 0   | 0   | •  |
| Ŧ               | BLA STORE           | Payment                    | magenest-PAYMENT-00000034-645967291                          | 162.50 GBP          | 17/09/2018 02:29:26 | 0   | 0   | •  |

## Update

- When a new update is available, we will provide you with a new package containing our updated extension.
- In case you update your module, you will have to delete the old module directory and repeat the installing steps above.
- Flush the config cache then your store and newly installed module should be working as expected.

## Support

- We will reply to support requests within 2 business days.
- We will offer lifetime free update and 6 months free support for all of our paid products. Support includes answering questions related to our products, bug/error fixing to make sure our products fit well in your site exactly like our demo.
- Support **DOES NOT** include other series such as customizing our products, installation and uninstallation service.

Once again, thank you for purchasing our extension. If you have any questions relating to this extension, please do not hesitate to contact us for support.

Magenest